Mobilní aplikace

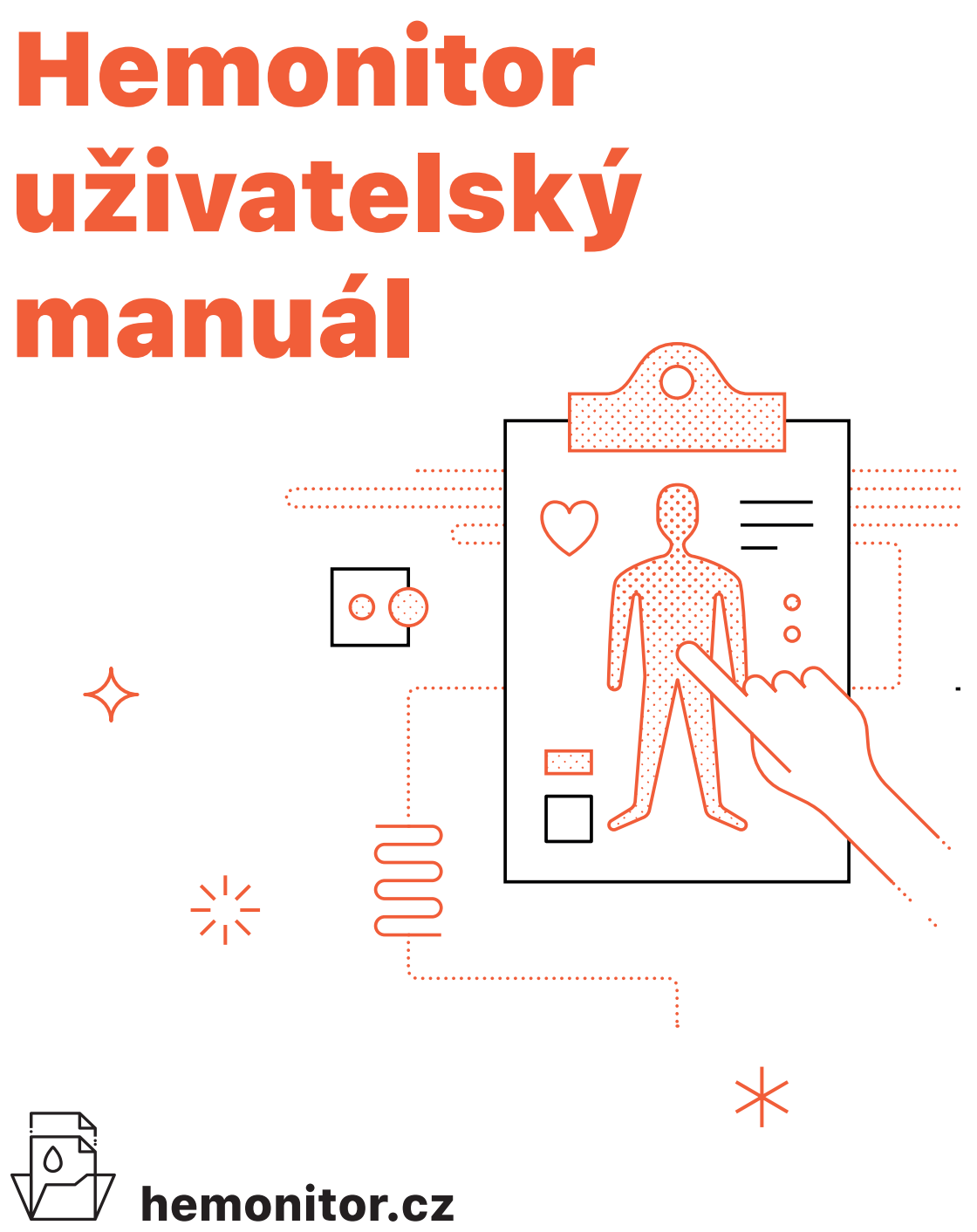

### Mobilní aplikace Hemonitor je k dispozici pro iPhone i Android.

Najdete ji také na adrese **hemonitor.cz/download** nebo po naskenování tohoto QR kódu.

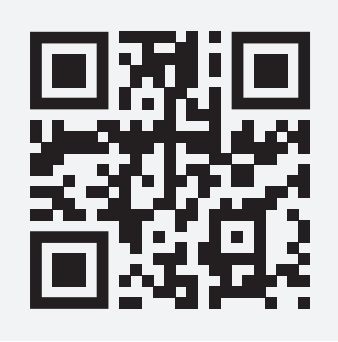

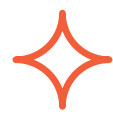

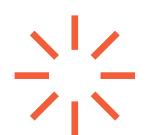

# Obsah

| $\checkmark$ | Přístupy a první přihlášení                                       | 3  |
|--------------|-------------------------------------------------------------------|----|
|              | Přehled léčby                                                     | 5  |
|              | Dashboard                                                         | 6  |
|              | Výpis aplikací                                                    | 7  |
|              | Detail aplikace                                                   | 8  |
|              | Zadání aplikace léku                                              | 9  |
|              | Zásoby léku                                                       | 12 |
|              | Přehled kontaktních informací<br>a informací o přípravku HEMLIBRA | 14 |
|              | Evidence projevů choroby                                          | 16 |
|              | Reporty a předání informací vašemu<br>lékaři                      | 19 |
|              | Upozornění a notifikace                                           | 23 |
|              | Zapomenuté heslo a jeho obnova                                    | 26 |

# Přístupy a první přihlášení

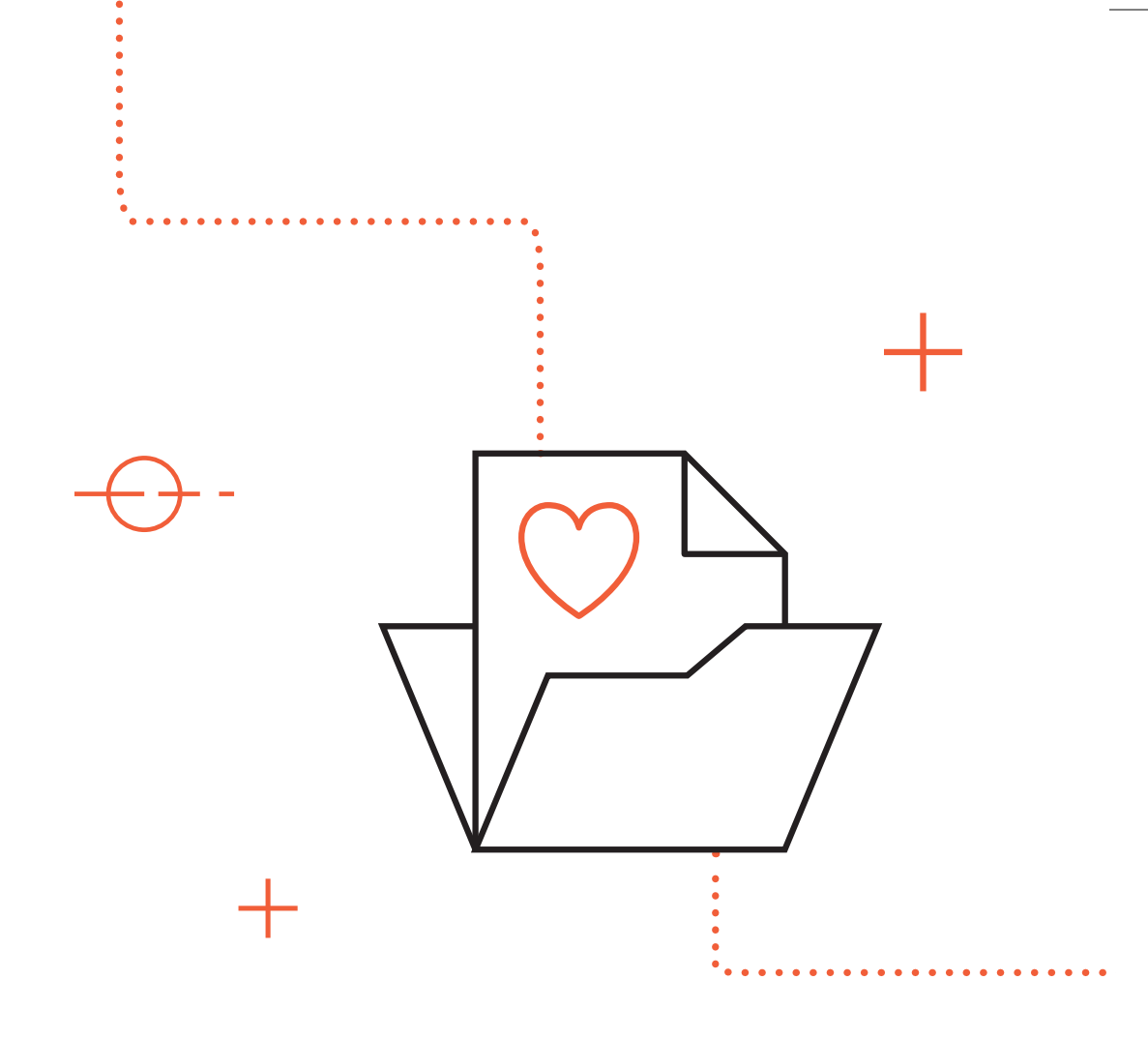

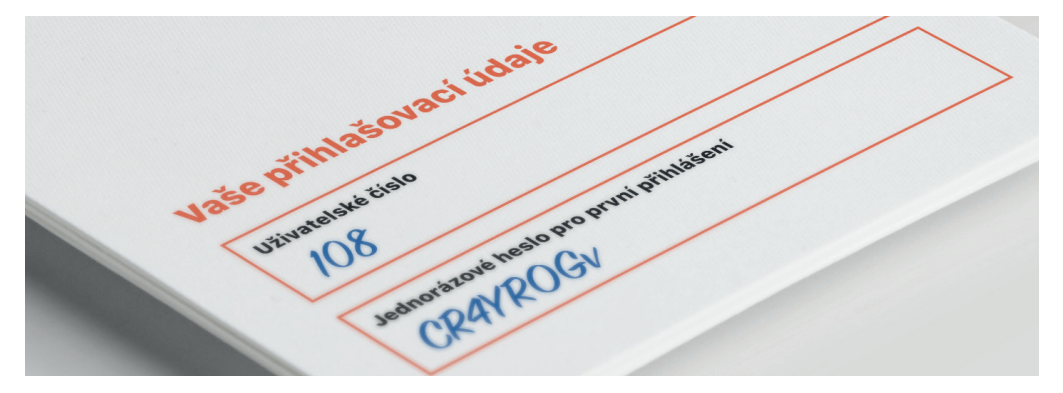

Pro používání aplikace je nezbytné se přihlásit s použitím přístupových údajů, které vám poskytl váš lékař. Skládají se z vašeho uživatelského čísla a hesla pro první přihlášení. Tyto údaje zadejte na přihlašovací obrazovce mobilní aplikace.

Přístupy poskytnuté vašim lékařem slouží pro první přihlášení – při jejich zadání budete aplikací vyzváni k vytvoření hesla vlastního.

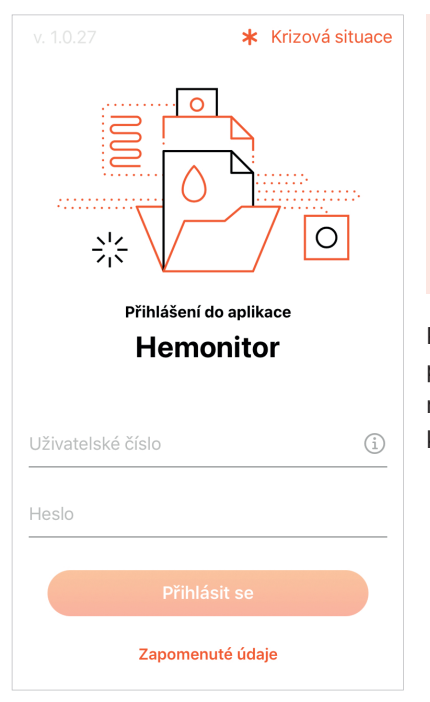

Pozor – toto heslo si zapamatujte nebo pečlivě uschovejte. V případě jeho zapomenutí může být heslo obnoveno pouze vaším lékařem a v krajním případě (kdy zapomenete heslo i ztratíte svůj mobilní telefon) může dojít i ke ztrátě uložených dat.

Před zahájením používání aplikace je nezbytné poskytnout souhlas s obchodními podmínkami mobilní aplikace a se zpracováním osobních údajů, k čemuž jste vyzváni po vytvoření vlastního hesla.

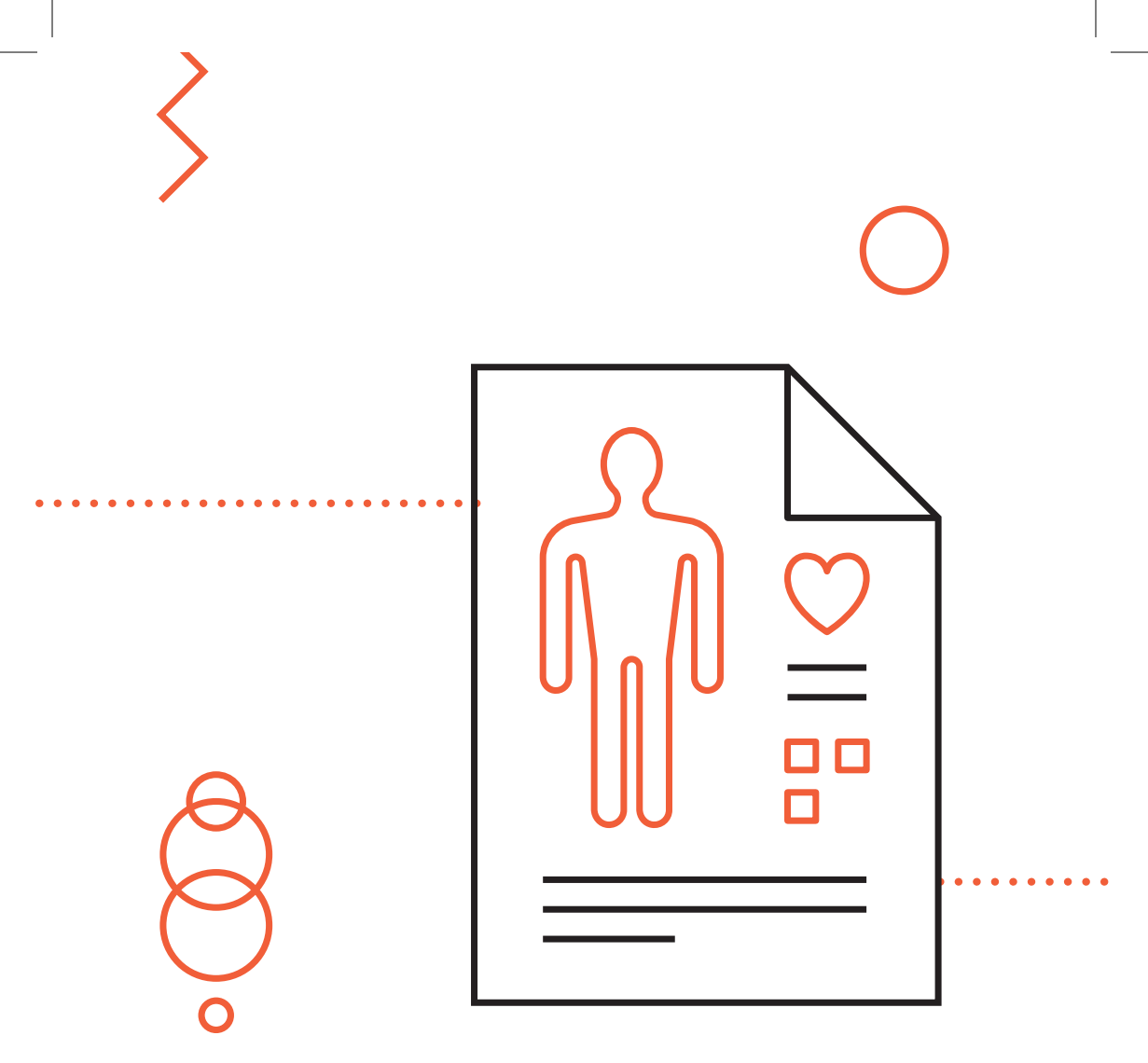

2 **Přehled léčby** 

### Dashboard

#### Pod pojmem "dashboard" se rozumí úvodní obrazovka aplikace, která poskytuje obecný přehled týkající se vaší léčby.

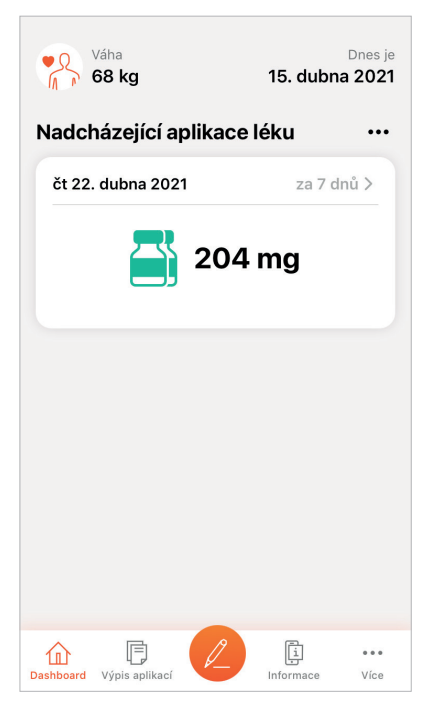

Najdete na ní především údaje o nadcházející aplikaci léku, relevantní upozornění ohledně postupu při zpoždění či zameškání aplikace (pokud k němu došlo) nebo upozornění na nadcházející prohlídky u vašeho lékaře (jsou-li lékařem zadány).

Nevidíte na obrazovce dashboard nadcházející aplikaci léku? V takovém případě váš lékař pravděpodobně nedokončil nastavení vašeho léčebného plánu a měli byste jej kontaktovat pro dokončení činnosti. V případě, že lékař svoji činnost dokončil a vy plán ve své aplikaci stále nevidíte, kontaktujte prague.hemonitor@roche.com.

### Výpis aplikací

### Klíčovou informací týkající se vaší léčby v kontextu mobilní aplikace Hemonitor jsou aplikace přípravku HEMLIBRA.

Léčebný plán nastavený vaším lékařem je možné zobrazit pod položkou "Výpis aplikací", která se nachází v hlavní navigační liště. V rámci tohoto pohledu uvidíte jak naplánované aplikace v budoucnu, tak i aplikace již proběhlé – vč. svého záznamu o aplikaci léku.

Barvy ikon a kruhových zvýraznění v kalendáři odpovídají značení ampulek.

Údaje na této obrazovce je možné zobrazit v podobě seznamu nebo kalendáře.

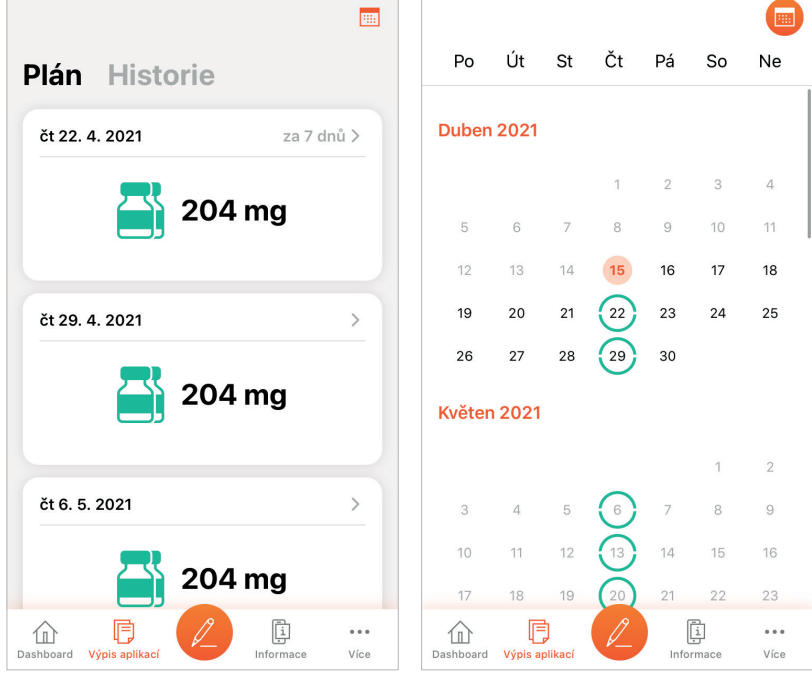

Výpis aplikací v zobrazení "Seznam"

Výpis aplikací v zobrazení "Kalendář"

### **Detail aplikace**

#### Kliknutím na konkrétní aplikaci léku – jak z dashboardu, tak z výpisu – si můžete zobrazit detailní údaje o dané aplikaci.

Obrazovka "Detail aplikace" obsahuje podrobné informace týkající se zvolené aplikace a umožňuje vytvořit záznam o jejím provedení.

| < Zpět                            |                           |  |  |  |
|-----------------------------------|---------------------------|--|--|--|
| Detail aplikace léku              |                           |  |  |  |
| Plánované datum<br>út 20. 4. 2021 | dnes                      |  |  |  |
| Celkový objem dávky<br>204 mg     |                           |  |  |  |
| 2 lahvičky                        | _                         |  |  |  |
| 0,70 ml                           | 105mg / 0,7ml             |  |  |  |
| 0,66 ml                           | 105mg / 0,7ml             |  |  |  |
|                                   | Zbytek v lahvičce 0,04 ml |  |  |  |
|                                   |                           |  |  |  |
|                                   |                           |  |  |  |
|                                   |                           |  |  |  |
| Zaznamenat aplikaci               |                           |  |  |  |

Detail aplikace léku s upozorněním

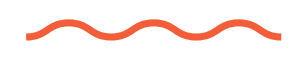

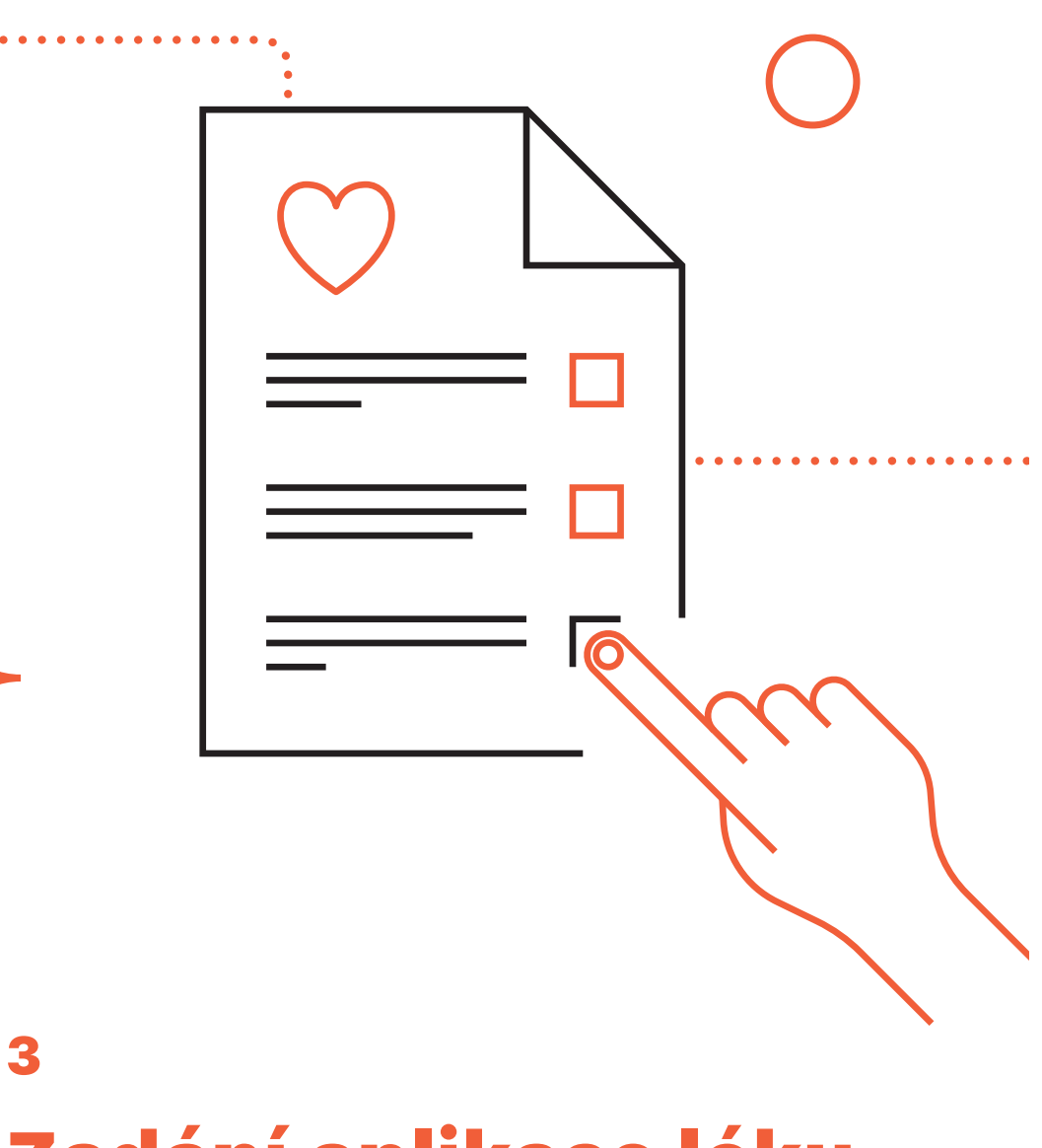

Zadání aplikace léku

### Při každém podání přípravku HEMLIBRA byste měl/a vytvořit odpovídající záznam v mobilní aplikaci. Řádně vedená evidence užívání přípravku HEMLIBRA pomůže nejen vám, ale i vašemu lékaři, který tak dokáže lépe monitorovat a přizpůsobovat vaši léčbu.

Záznam o aplikaci přípravku HEMLIBRA se vždy vytváří k aktuálnímu záznamu naplánovanému v rámci léčebného plánu. Dojde-li k tomu, že naplánovanou aplikaci zmeškáte (nebo jen zapomenete vytvořit záznam), nebude možné zadat záznam zpětně. Odůvodnění, proč k této skutečnosti došlo, bude možné zadat v rámci následujícího záznamu.

#### Příklad

V naplánovaný den aplikace léku jste lék řádně podal/a. Zapomněl/a jste ale podání léku zaznamenat do mobilní aplikace a chystáte se tak učinit následující den. Systém vám neumožní zadat aplikaci léku zpětně. Proto zapíšete aplikaci léku v aktuální den a systém vás požádá o vyplnění poznámky se zdůvodněním – např.: Lék byl aplikován v termínu, pouze jsem zapomněl/a vytvořit záznam o aplikaci.

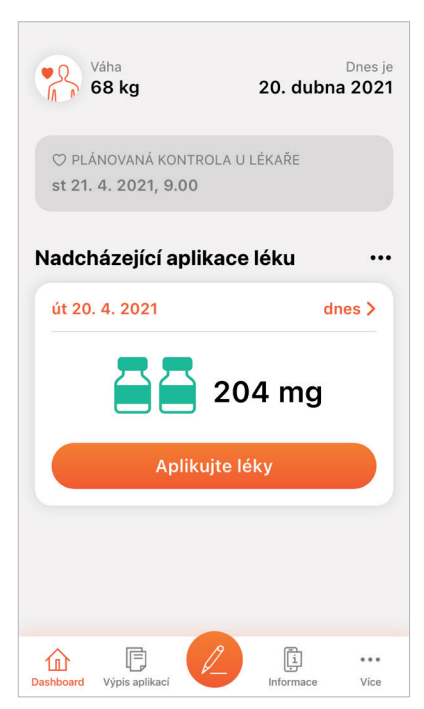

Vytvořit záznam aplikace přípravku můžete z obrazovky detailu aplikace nebo kliknutím na oranžové tlačítko uprostřed spodní navigační lišty aplikace – tím se dostanete na detail aktuální aplikace.

Dashboard s ukázkou aktuální aplikace "dnes"

Pro vytvoření záznamu o aplikaci léku musíte vyplnit místo aplikace, naskenovat kód na krabičce a případně přidat poznámku, pokud je datum záznamu odlišné od naplánované aplikace léku v kalendáři léčebného plánu. Místo aplikace vyplníte kliknutím na odpovídající část těla na zobrazeném diagramu – při další aplikaci tak budete mít možnost si ověřit, kam jste aplikovali přípravek minule, a vyhnete se opakované aplikaci na stejné místo.

Kód vyznačující šarži léku najdete na zadní straně krabičky každého jednotlivého balení a jeho zadání můžete provést opsáním číselného kódu umístěného pod čárovým kódem do odpovídajícího pole nebo naskenováním fotoaparátem svého telefonu. V případě, že jste použili více než jednu ampulku, a chcete tak zadat více než jeden kód, další řádek pro zadání dalšího kódu se objeví automaticky po vyplnění prvního.

| ∠ Zpět                                 | Oetail Záznam o aplikaci léku                                                    |
|----------------------------------------|----------------------------------------------------------------------------------|
| Detail aplikace léku                   | Plánované datum         Dnešní datum           20. 4. 2021         20. 4. 2021   |
| Plánované datum<br>út 20. 4. 2021 dnes | Celkový objem dávky                                                              |
| Celkový objem dávky<br>204 mg          | Rozložení dávky           • 1 × 0,70 ml         • 1 × 0,66 ml                    |
| 2 lahvičky                             |                                                                                  |
| 0,70 ml 105mg / 0,7ml                  | Místo aplikace* Vyplnit >                                                        |
| 0,66 ml 105mg / 0,7ml                  | Kód na krabičce*                                                                 |
| Zbytek v lahvičce 0,04 ml              | rapr. dopinujici mormace, které povazujeté za důležité a chcete je sdělit lékaři |
|                                        | *povinné pole                                                                    |
| Zaznamenat aplikaci                    | Zadat aplikaci                                                                   |

Detail aplikace léku

Záznam o aplikaci

Do pole "Poznámka" můžete vyplnit relevantní informaci k provedené aplikaci léku. Toto pole je povinné pouze v případě, kdy došlo k zameškání předchozí aplikace. V takovém případě do pole vyplňte informaci, proč k zameškání došlo nebo zda jen nebyl zadán odpovídající záznam.

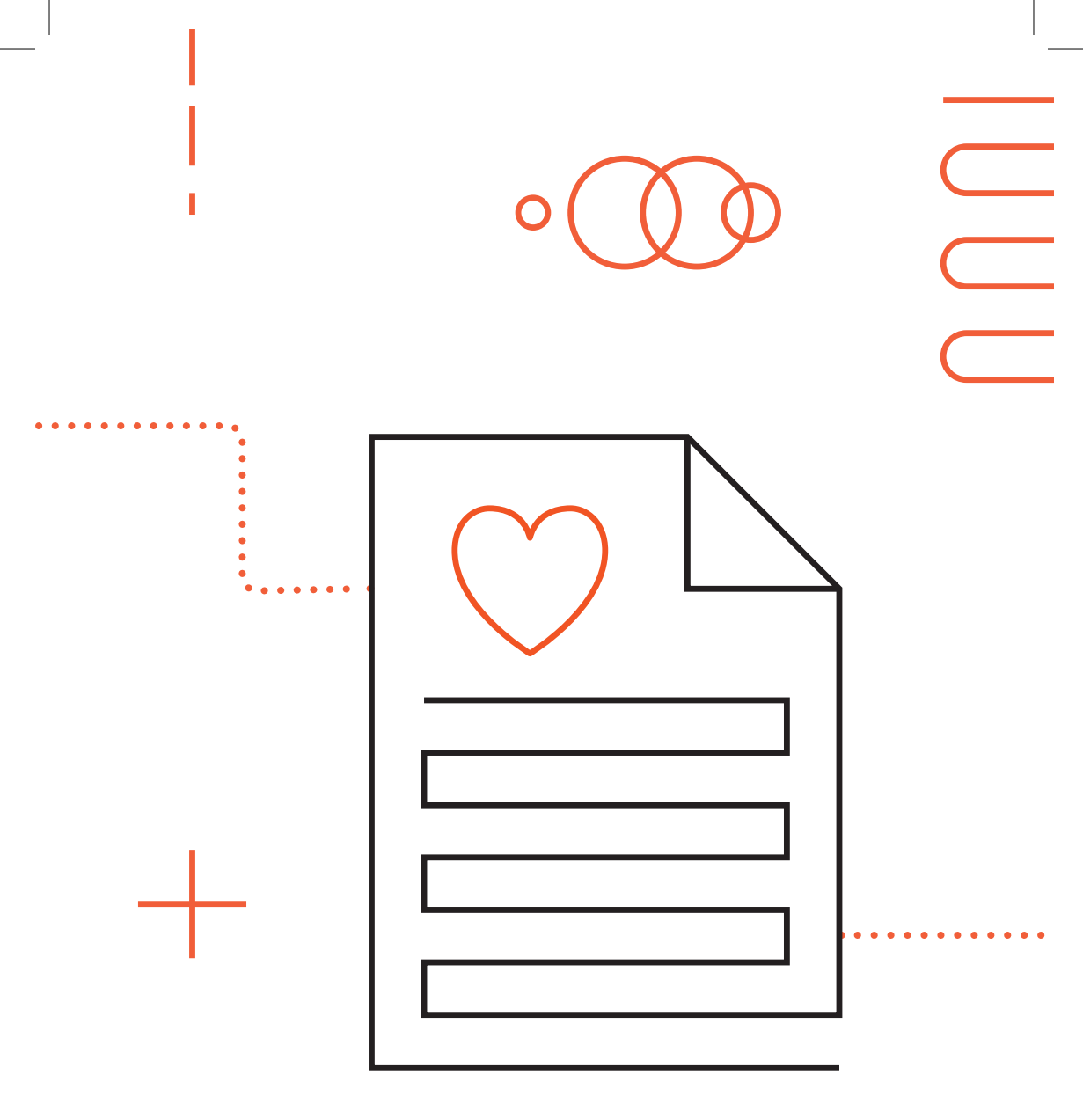

4 Zásoby léku

### Díky mobilní aplikaci Hemonitor budete mít lepší přehled o tom, kolik lahviček nebo dávek léku HEMLIBRA máte aktuálně u sebe pro účely domácí léčby.

Váš lékař může při výdeji léku HEMLIBRA vytvořit odpovídající záznam v aplikaci Hemonitor. Pokud tak učiní, uvidíte v mobilní aplikaci aktuální stav zásob. Zobrazíte si ho v rámci funkce "Zásoby Hemlibra", kterou najdete pod záložkou "Více".

|                                      |   | < Zpět Zásoby Hemlibra                     |
|--------------------------------------|---|--------------------------------------------|
| 68 kg, nasycovací, 1 × týden, 204 mg | > | Zbývající počet dávek<br><b>2</b>          |
| Projevy choroby                      | > | Zásoby dle lahviček                        |
| 🕹 Reporty                            | > | KONCENTRACE - 30MG / ML                    |
| Ø Změnit dávkování                   | > | 0 12mg / 0,4ml                             |
| Zásoby Hemlibra                      | > | 0 30mg / 1ml                               |
| 🔆 Nastavit upozornění                | > | KONCENTRACE - 150MG / ML                   |
| Beslo a přihlášení                   | > | 0 60mg / 0,4ml                             |
| Sdílení dat s lékařem                | > | 4 105mg / 0,7ml                            |
| Prohlášení o ochraně osobních údajů  | > | 0 150mg / 1ml                              |
| Smazat obsah aplikace                | > | 0 300mg / 2ml                              |
| Odhlásit                             | > | Pro objednání nřínravku Hemibra nebo změnu |
|                                      |   | těchto údajů kontakujte Vašeho lékaře.     |
| Dashboard Výpis aplikací Více        | 2 |                                            |

Při každé aplikaci léku HEMLIBRA, ke které vytvoříte odpovídající záznam v mobilní aplikaci, dojde k automatickému snížení zásob.

0

Pokud víte, že zásoby zobrazené v mobilní aplikaci neodpovídají skutečnosti, kontaktujte svého lékaře.

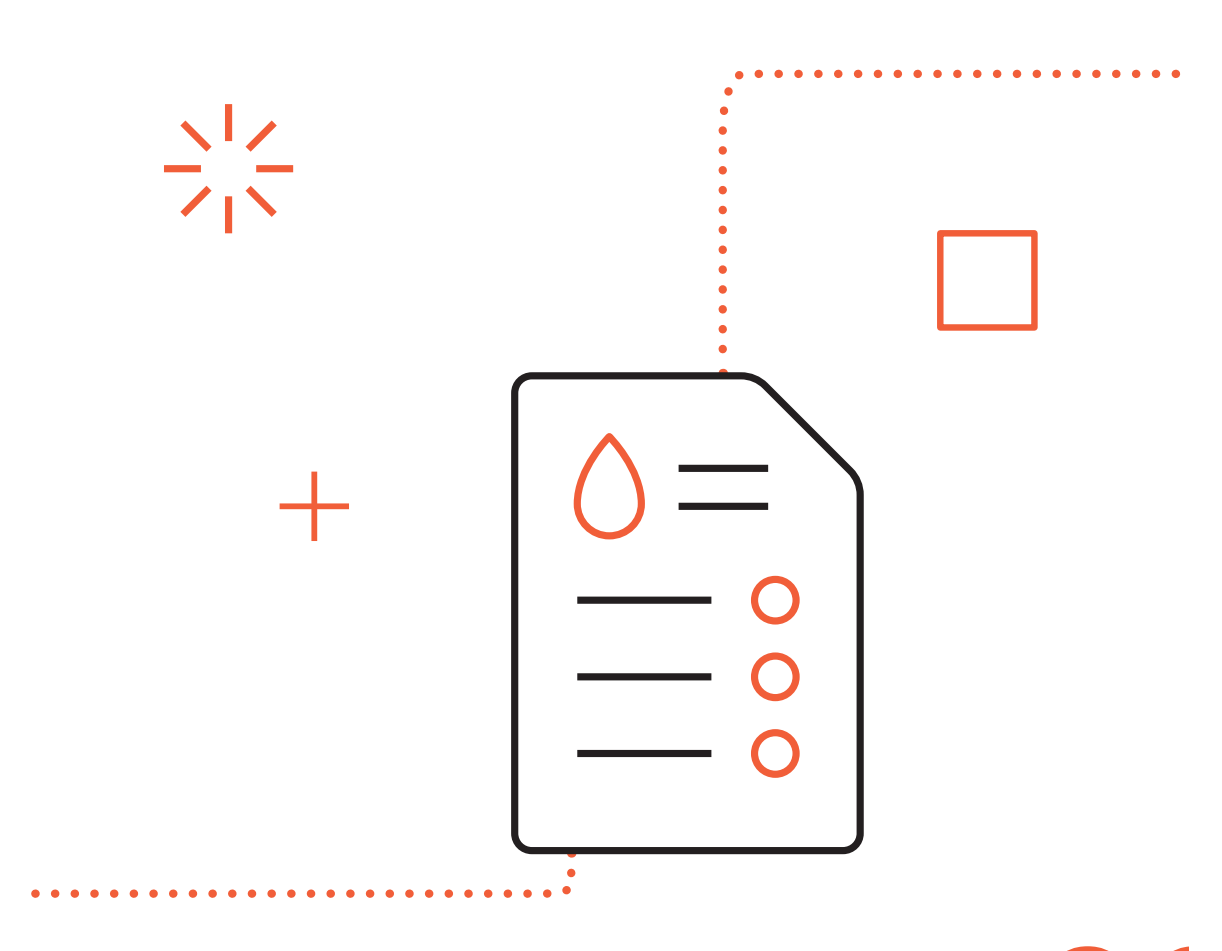

### <sup>5</sup> **Přehled kontaktních informací a informací o přípravku HEMLIBRA**

V mobilní aplikaci Hemonitor najdete jak veškeré důležité informace týkající se přípravku HEMLIBRA, tak i kontaktní údaje svého osobního lékaře a všech specializovaných středisek zaměřených na léčbu hemofilie v České republice.

Tyto údaje se nacházejí pod tlačítkem "Informace" v rámci hlavního navigačního menu.

|                                                                                                    |            |                                                               | _      |
|----------------------------------------------------------------------------------------------------|------------|---------------------------------------------------------------|--------|
| Vaše kontakty Ostatni                                                                                                    |            | Vaše kontakty Ostat                                           | ní     |
| OŠETŘUJÍCÍ LÉKAŘ<br><b>Arnošt Blažej</b>                                                                                                    |            | Všechny kraje                                                 | 2      |
| <b>&amp;</b> 723087340                                                                                                    |            | KRÁLOVÉHRADECKÝ KRAJ                                          |        |
| ⊠ dev@bicepsdigital.com                                                                                                    |            | C pro poruchy hemostázy při l<br>Interní hematoogické klinice | V.     |
| DALŠÍ INFORMACE*                                                                                                    |            | 🛱 So'kolská 581, 500 05 Hradec Králov                         | ιé     |
| Jak lék aplikovat - KIT4                                                                                                    | >          | <b>&amp; +420495833843</b> (8.00-15.00)                       |        |
| Jak lék aplikovat - KIT5                                                                                                    | >          |                                                               |        |
| Postup při zmeškání léku                                                                                                    | >          | Detska klinika FN HK                                          |        |
|                                                                                                    |            | W Sokolská 581, 500 05 Hradec Králov                          | é      |
| Příbalový leták                                                                                                    | >          | & +420495833991                                               |        |
| Bezpečnost a nežádoucí účinky                                                                                                    | Σ          | ΗΙ ΔΙ/ΝΙ ΜĚSTO ΡΡΔΗΔ                                          |        |
| Návod aplikace léku (video)                                                                                                    | >          | Centrum pro trombózu a hemo                                   | stá    |
|                                                                                                    |            | M U Nemocnice 2094/1-128 00 Praha 1                           | 2      |
| Dashboard Výpis aplikací Vípis a Vípis a Vípis | ••<br>/íce | Dashboard Výpis aplikací                                      | •<br>V |

Kontaktní údaje pacienta a informace o léku

Ostatní kontaktní centra

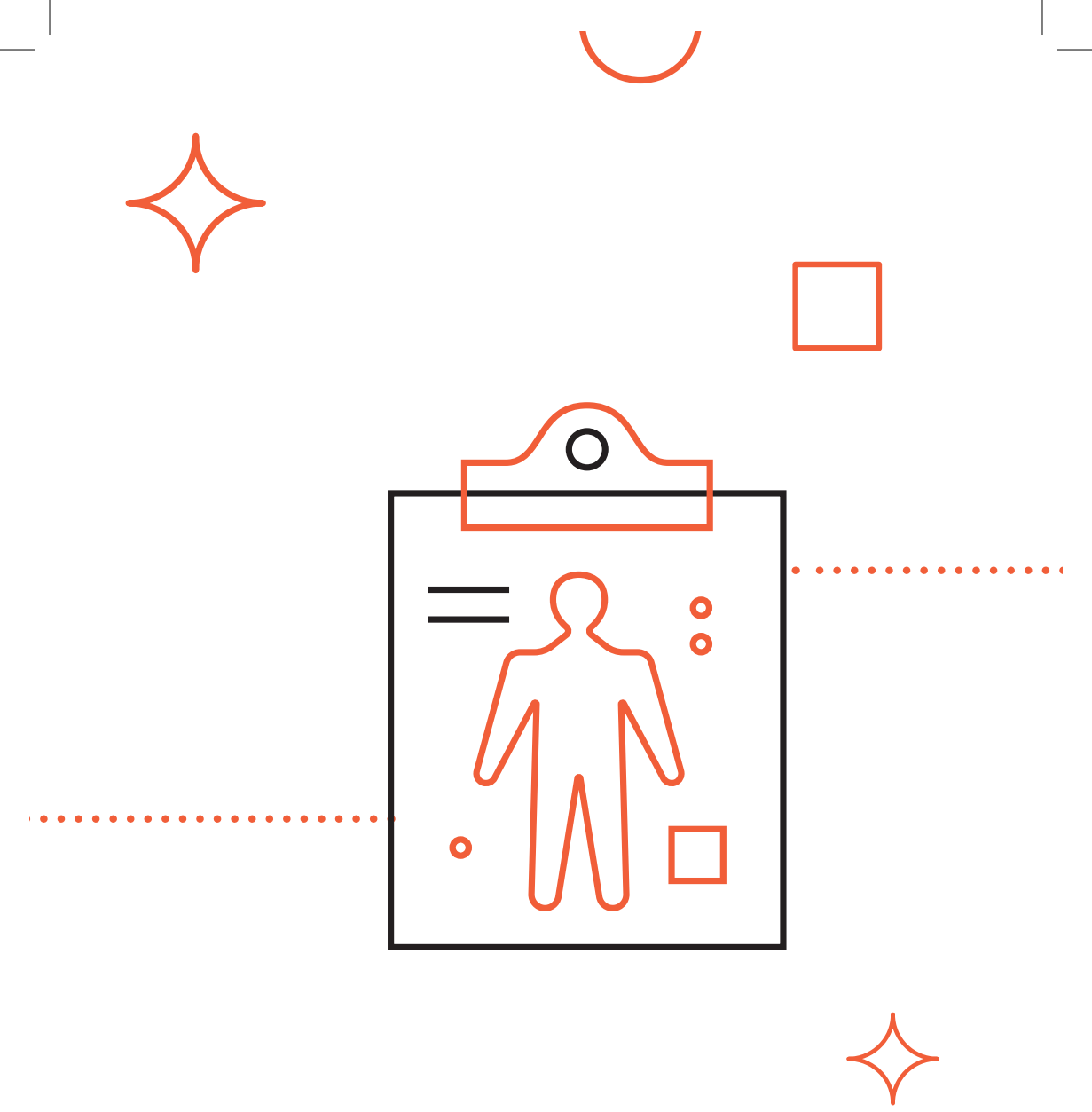

6

## Evidence projevů choroby

### Aplikace Hemonitor umožňuje zaznamenávat projevy bolesti nebo krvácení spojené s vaší chorobou.

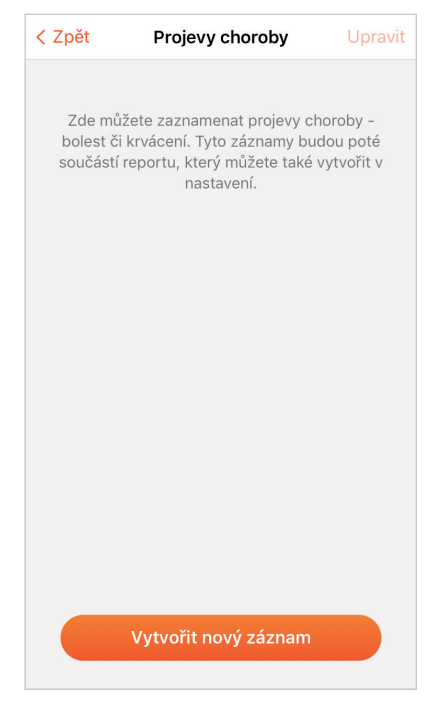

Pro vytvoření záznamu projevu choroby si otevřete funkci "Projevy choroby", která se nachází pod tlačítkem "Více" v hlavní navigační liště mobilní aplikace.

Pod tlačítkem "Vytvořit záznam" vyberte, zda se jedná o bolest, nebo krvácení, a následně vyplňte formulář k odpovídajícímu projevu. Po vyplnění a uložení formuláře bude záznam uložen.

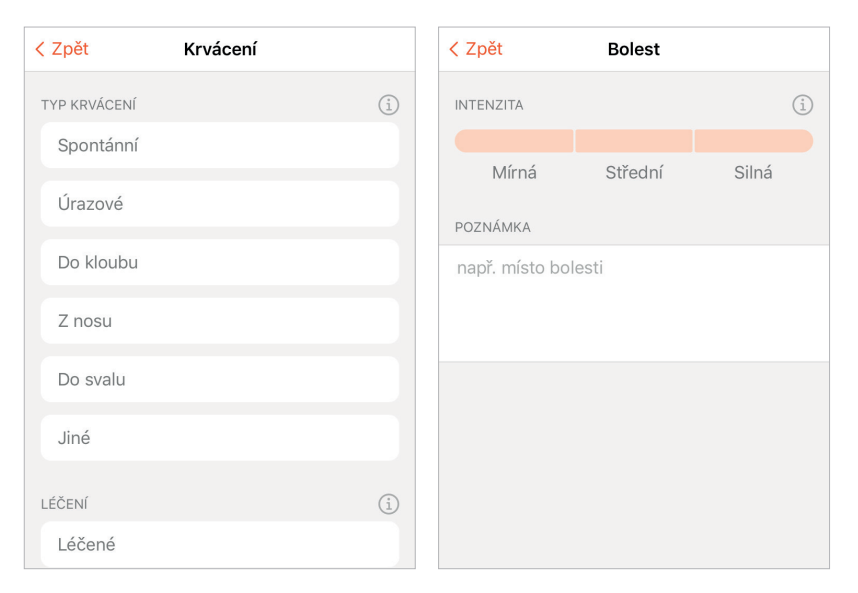

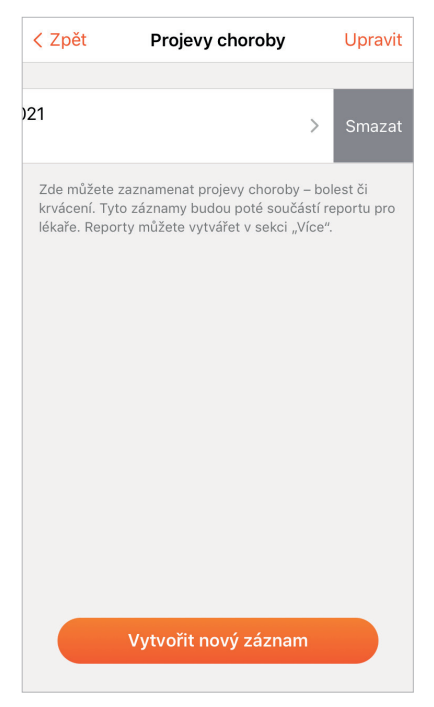

Veškeré záznamy si můžete zpětně prohlédnout nebo smazat. Smazání záznamu provedete tažením prstu nad odpovídajícím záznamem do strany.

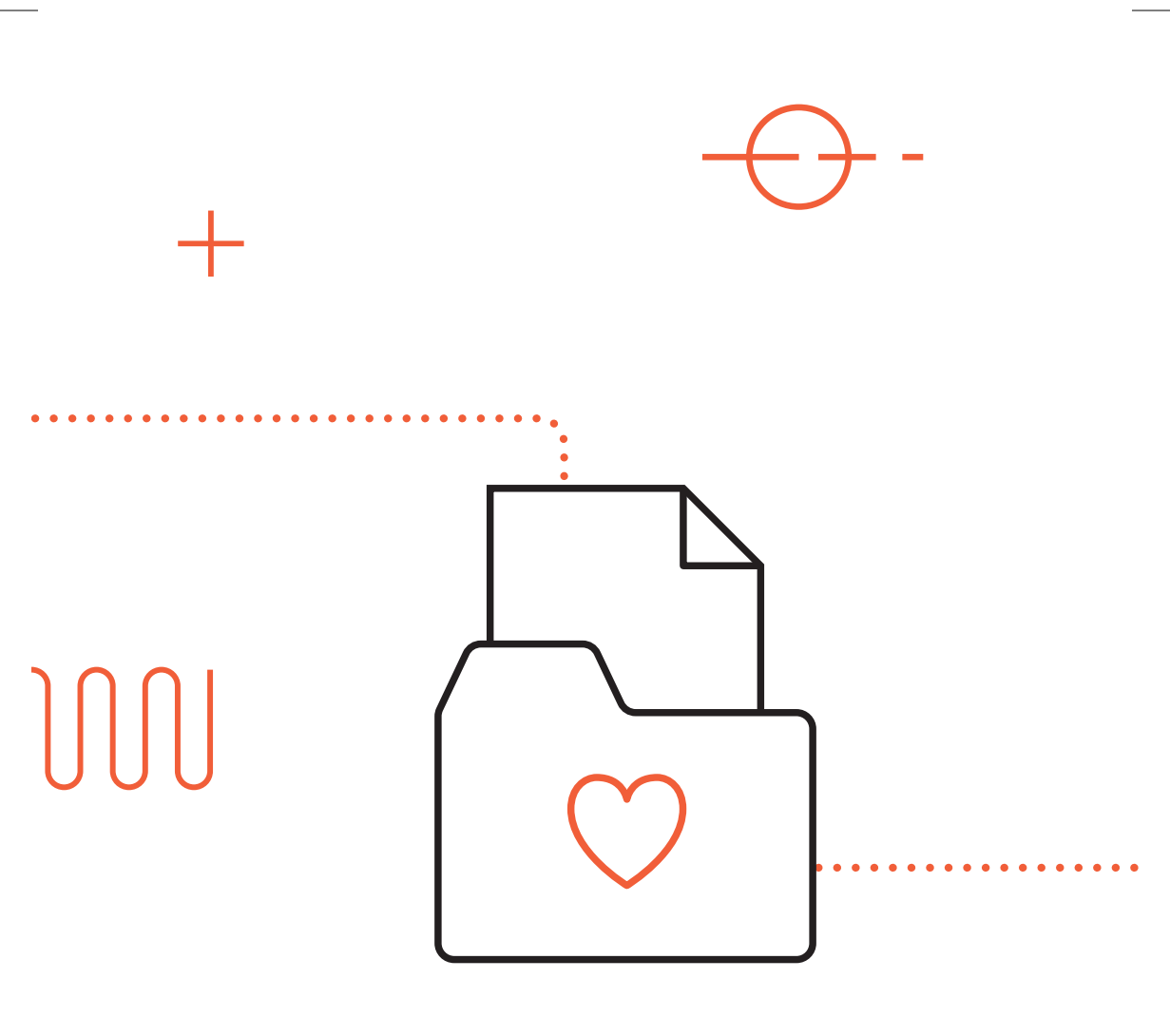

### <sup>7</sup> Reporty a předání informací vašemu lékaři

Aby měl váš lékař lepší přehled o průběhu vaší léčby, umožňuje mobilní aplikace Hemonitor sdílet záznamy o aplikacích léku a projevech choroby, a to dvěma způsoby.

### **Reporty ve formátu PDF**

| < Zpět                                                      | Reporty                                                                        | Upravit               |  |
|-------------------------------------------------------------|--------------------------------------------------------------------------------|-----------------------|--|
|                                                             |                                                                                |                       |  |
| 18. 3. 2021                                                 | Náhled 👁                                                                       | Sdílet 🖞              |  |
| Před plánovanou i<br>report. Ten obsah<br>projevů choroby c | návštěvou lékaře můžete<br>uje soupis všech aplikací<br>id posledního reportu. | vygenerovat<br>léku a |  |
| Vytvořit nový report                                        |                                                                                |                       |  |
|                                                             |                                                                                |                       |  |

Pro vytvoření nového reportu přejděte do sekce "Více" v rámci hlavního navigačního menu a následně klikněte na tlačítko "Reporty". Nový report vytvoříte jednoduše: kliknutím na tlačítko "Vytvořit nový report". Takto vytvořený report obsahuje všechny vámi zadané údaje v přehledné formě a je připravený k předání lékaři.

Vytvořené reporty si můžete prohlédnout, smazat nebo zaslat svému lékaři. Pro zaslání reportu lékaři klikněte na tlačítko "Sdílet", které otevře standardní sdílecí okno vašeho telefonu. V závislosti na operačním systému vašeho telefonu můžete report lékaři zaslat například prostřednictvím emailu, nebo si ho uložit do svých dokumentů, vytisknout a předat lékaři v tištné verzi.

### Sdílení přímo prostřednictvím aplikace

Váš lékař může přistupovat k údajům o průběhu vaší léčby prostřednictvím vlastního rozhraní. Tím odpadá nutnost generovat a předávávat reporty ve formátu PDF.

Z důvodu ochrany vašich osobních dat jsou všechna vámi zadaná data o průběhu vaší léčby zašifrovaná. Aby mohl lékař do vašich dat nahlížet, je nezbytné mu nejprve povolit přístup. Povolení přístupu lékaři se sestává ze dvou kroků:

- 1 Nastavení poskytnutí přístupu
- 2. Autorizace počítače lékaře

### Nastavení poskytnutí přístupu

Nastavení je možné provést dvěma způsoby – při prvním přihlášení do aplikace, nebo dodatečně.

Pokud se do aplikace přihlašujete poprvé, budete dotázáni, zda chcete umožnit lékaři nahlížení do vašich dat.

Pokud již jste uživatelem aplikace Hemonitor nebo chcete toto nastavení změnit dodatečně, můžete tak učinit v rámci obrazovky "Více", kde najdete položku "Sdílení dat s lékařem".

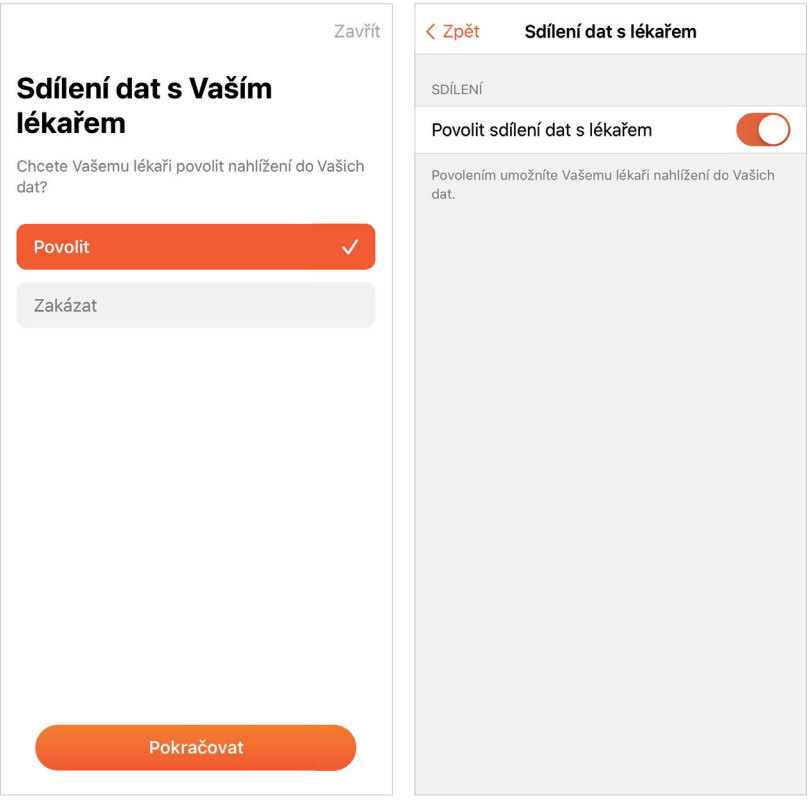

Povolení k nahlížení do dat

Nastavení sdíléni dat

### Autorizace počítače lékaře

Aby mohl lékař data číst, je nutné jeho počítač autorizovat. Autorizace počítače je vyvolávaná lékařem prostřednictvím lékařského rozhraní. Jakmile lékař požádá o autorizaci svého počítače, na váš telefon přijde notifikace se žádostí o otevření mobilní aplikace. Tím se žádost o autorizaci potvrdí a lékař získá přístup k vašim datům.

Autorizaci je nezbytné provádět pro každého lékaře, respektive sestru a počítač.

Rozsah údajů, které jsou tímto způsobem zpřístupněny lékaři, je stejný jako v případě reportu ve formátu PDF.

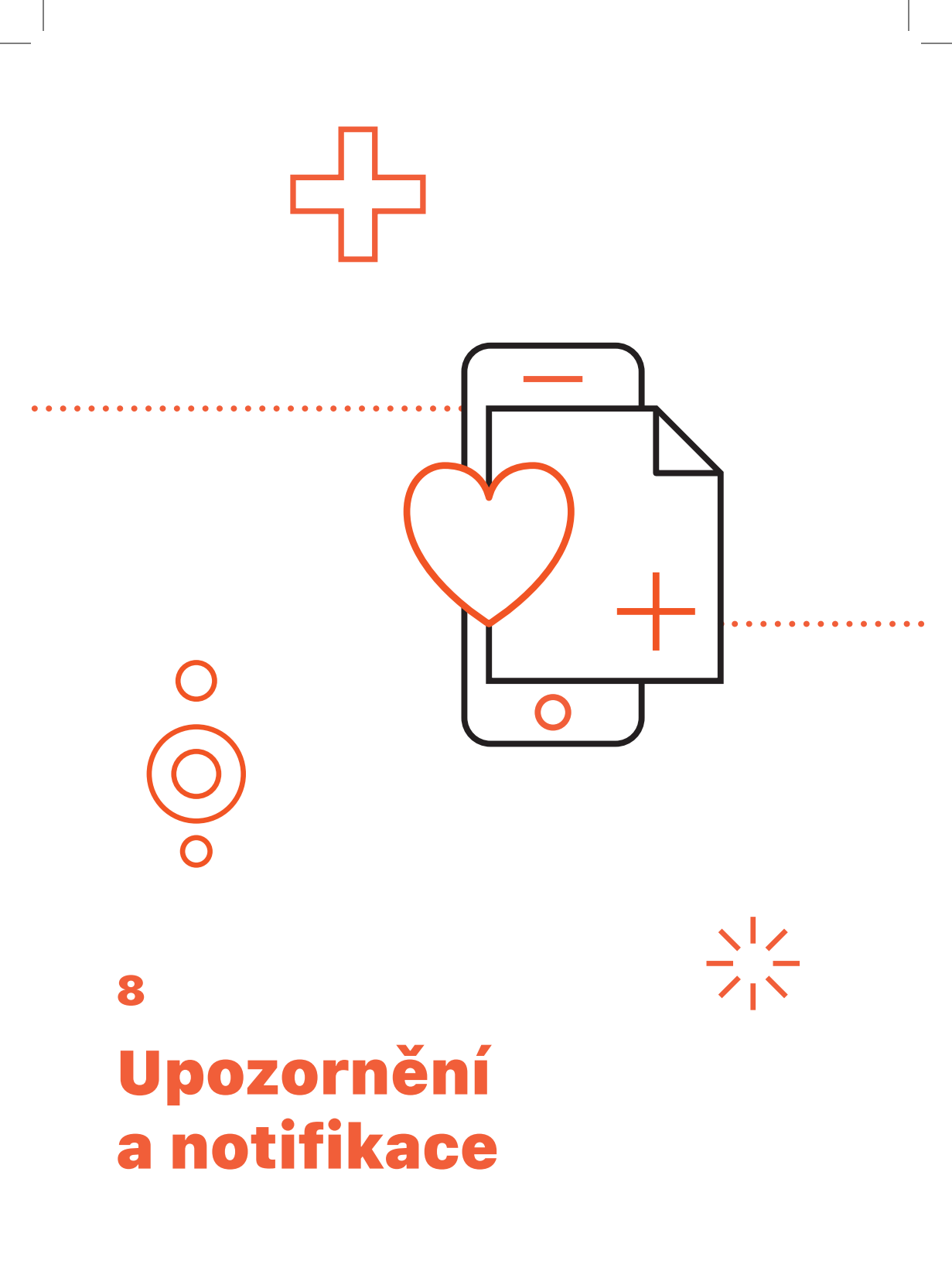

### Mobilní aplikace Hemonitor vás může upozorňovat na blížící se termín aplikace léku, kontrolu u lékaře a pokles skladových zásob léku prostřednictvím notifikací ve vašem telefonu.

| Zpět Nastavit upozornění     OZNÁMENÍ     Povolit zasílání oznámení prosím nechte vždy zapnuté     Pivyonutí vás nemůžeme upozorňovat na blížící se     Povolení zasílání oznámení prosím nechte vždy zapnuté     Pivyonutí vás nemůžeme upozorňovat na blížící se | ) |  |
|----------------------------------------------------------------------------------------------------|---|--|
| OZNÁMENÍ Povolit zasílání oznámení Povolení zasílání oznámení prosím nechte vždy zapnuté Při vynputí vás nemůžeme upozorňovat na blížící se                                                                                                    | ) |  |
| Povolit zasílání oznámení                                                                                                    | ) |  |
| Povolení zasílání oznámení prosím nechte vždy zapnuté<br>Při vypnutí vás nemůžeme upozorňovat na blížící se                                                                                                    |   |  |
| Povolení zasílání oznámení prosím nechte vždy zapnuté.<br>Při vypnutí vás nemůžeme upozorňovat na blížící se<br>aplikaci léku.                                                                                                    |   |  |
| V DEN APLIKACE                                                                                                    |   |  |
| 9.00                                                                                                    |   |  |
| V tento čas vám přijde první upozornění. Pokud<br>nezadáte aplikaci léku, bude se opakovat každé 3<br>hodiny, dokud nebude aplikace zaznamenána.                                                                                                    |   |  |
| PŘED APLIKACÍ                                                                                                    |   |  |
| Týden předem                                                                                                    |   |  |
| 2 dny předem                                                                                                    |   |  |
| 1 den předem                                                                                                    |   |  |
| Vypnuto 🗸                                                                                                    |   |  |

Pro zapnutí této funkce je nejprve nezbytné oznámení povolit, k čemuž budete vyzváni po prvním zapnutí aplikace a následném přihlášení. Pokud tímto způsobem oznámení nepovolíte, můžete je povolit v rámci nastavení "Nastavit upozornění", které se nachází v sekci "Více".

Pozor! Pokud upozornění nebudou ve vašem mobilním zařízení povolena, systém vás nemůže na nadcházející aplikace léku a návštěvy u lékaře výše uvedené situace upozorňovať.

### Upozornění na blížící se aplikaci

V rámci nastavení upozornění je možné nastavit dvě hodnoty:

- 1. Čas, kdy dojde k upozornění v den aplikace léku
- Interval před nadcházejícím dnem aplikace léku, který může být nastaven na hodnotu jednoho dne, dvou dnů nebo týdne předem

### Upozornění na nadcházející kontrolu u lékaře

Pokud váš lékař zadal do mobilní aplikace termín nadcházející kontroly, budete na tuto skutečnost mobilní aplikací upozorněni jeden den předem.

| Váha<br>68 kg                                | Dnes je<br>20. dubna 2021 |  |  |
|----------------------------------------------|---------------------------|--|--|
| ♡ PLÁNOVANÁ KONTROL/<br>st 21. 4. 2021, 9.00 | A U LÉKAŘE                |  |  |
| Nadcházející aplikace léku ····              |                           |  |  |
| út 20. 4. 2021                               | dnes >                    |  |  |
| 🔁 📥 204 mg                                   |                           |  |  |
| Aplikujte                                    | e léky                    |  |  |
|                                              |                           |  |  |
| Dashboard Výpis aplikací                     | i •••<br>Informace Více   |  |  |

Upozornění se zobrazí na dashboardu aplikace

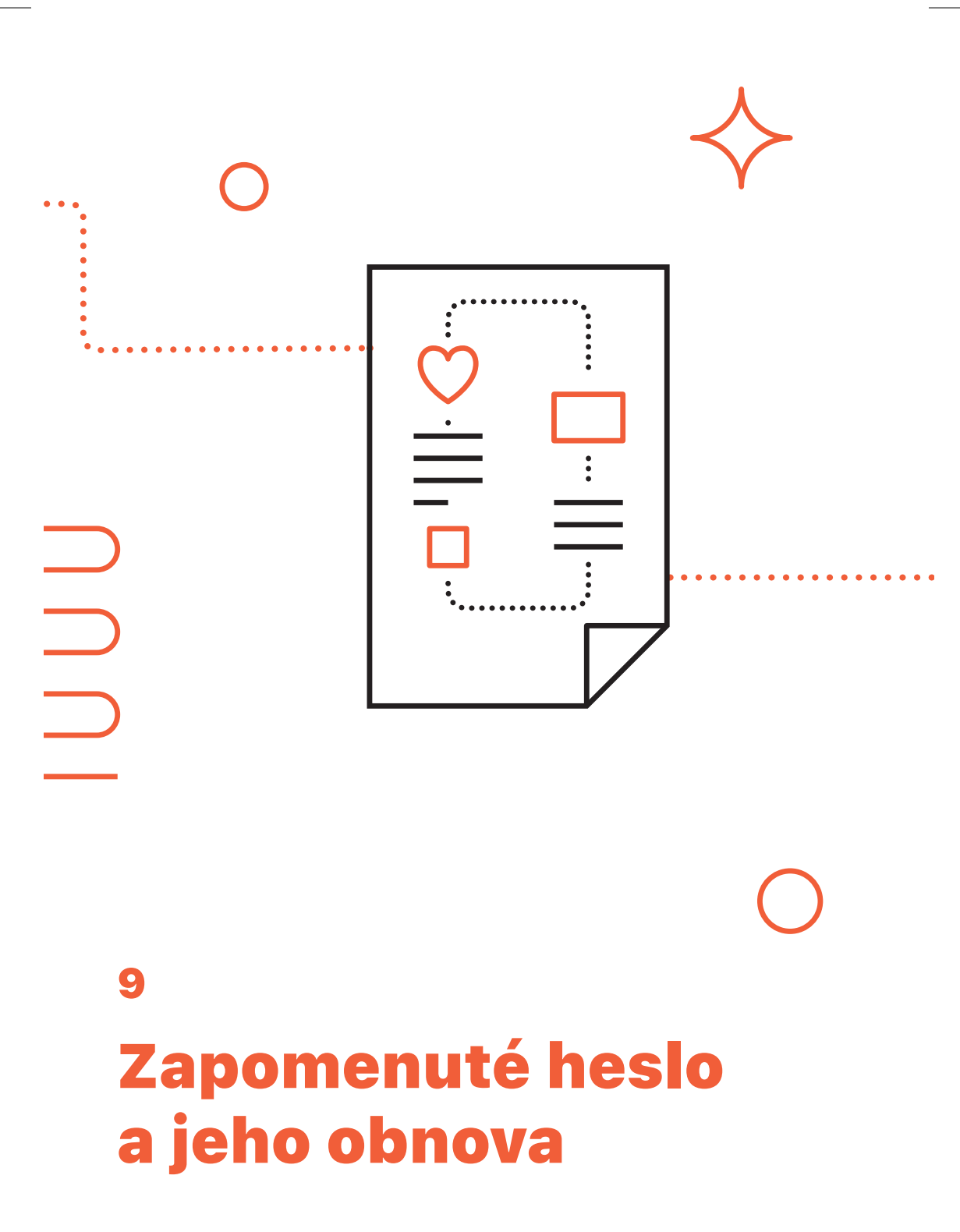

### Pokud zapomenete své přihlašovací heslo, jeho obnovu musí provést váš lékař, který vám vygeneruje nové dočasné heslo pro přihlášení.

Po přihlášení se s takto vygenerovaným heslem vás mobilní aplikace vyzve k vytvoření nového hesla, podobně jako v případě prvního přihlášení.

### Prostor pro vaše poznámky

| <br> |
|------|
|      |
|      |
|      |
|      |
|      |
|      |
|      |
|      |
|      |
|      |
|      |
|      |
|      |
|      |
|      |
|      |

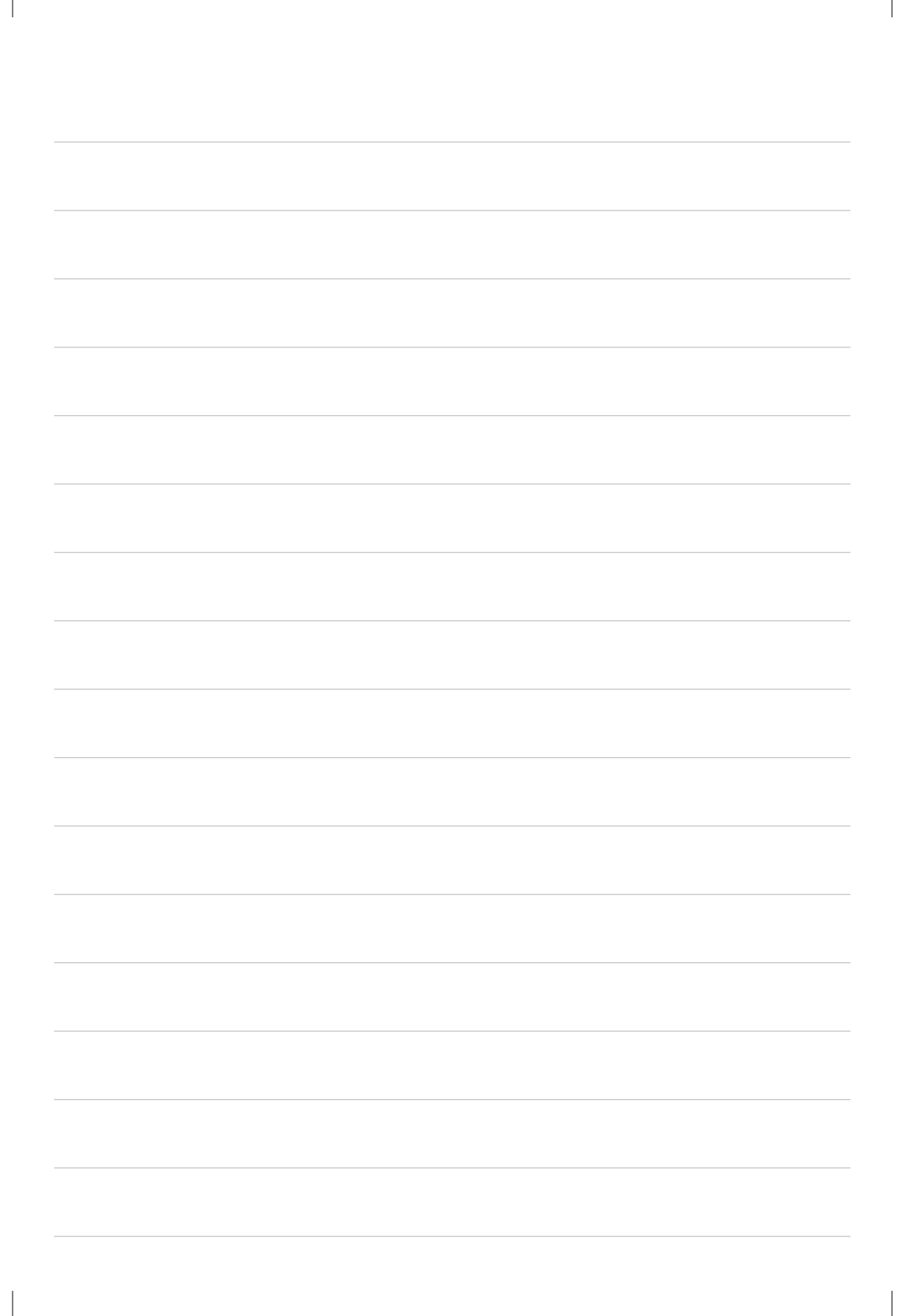

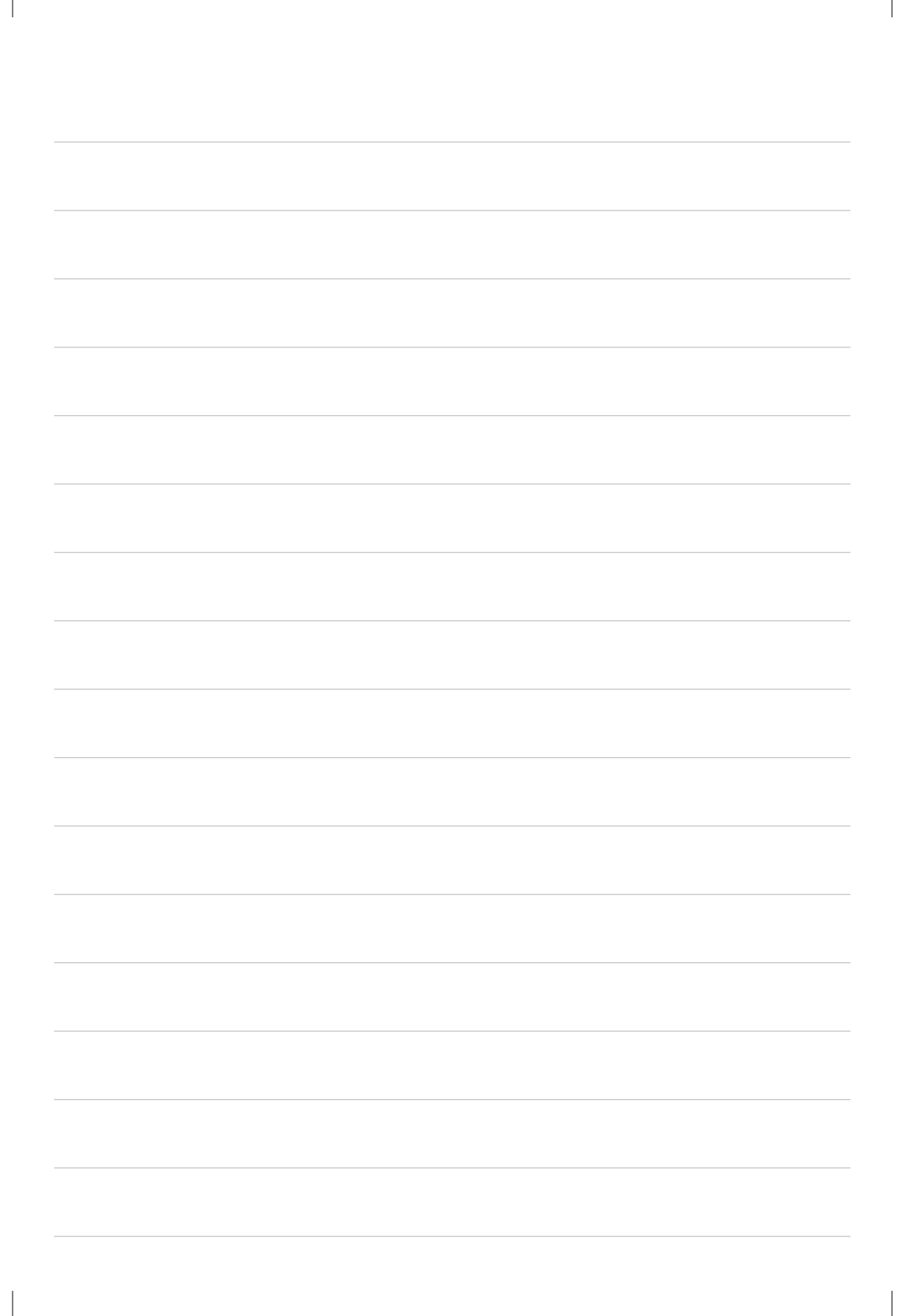

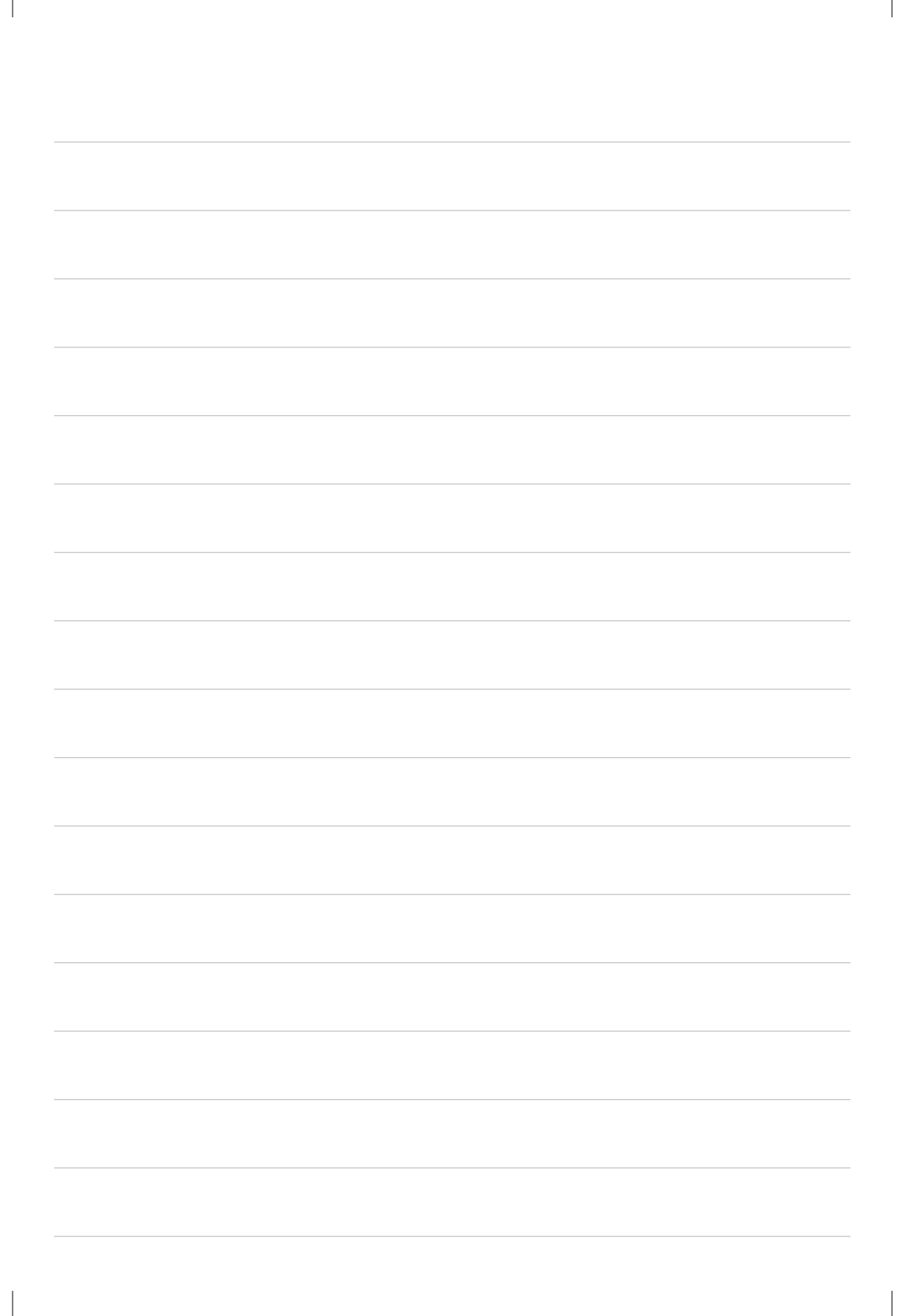

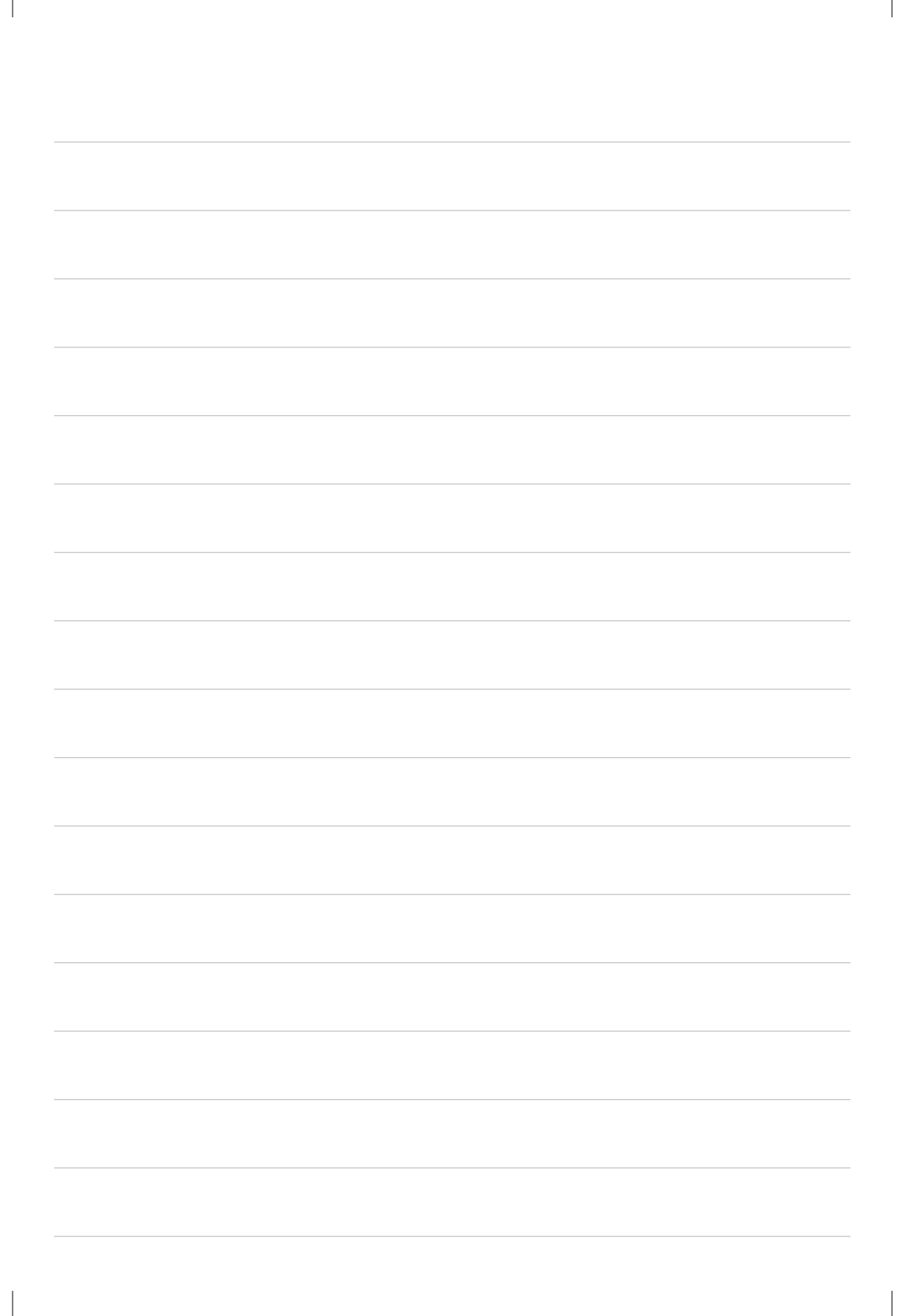

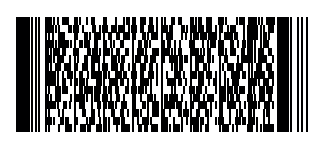

ROCHE s.r.o., Sokolovská 685/136f 186 00 Praha 8 M-CZ-00003739 V případě technické závady nás neprodleně kontaktujte na: prague.hemonitor@roche.com

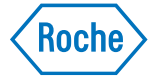